## Virtual Urgent Care – Patient MyChart Scheduling

Choose Virtual Urgent Care from the top or sidebar navigation

| CONTRACTOR OF CONTRACT OF CONTRACT OF CONT | Medical Record Visits                                          | Messaging                               | Billing         | Resources      | <b>≧≡</b><br>Profile | Jane J Patient<br>Log Out |                                   |
|----------------------------------------------------------------------------------------------------|----------------------------------------------------------------|-----------------------------------------|-----------------|----------------|----------------------|---------------------------|-----------------------------------|
| Welcome!                                                                                                    | Appointmen<br>Schedule an<br>Virtual Urger                     | ts and Visits<br>Appointment<br>nt Care |                 |                |                      | Quic                      | k Links<br>View test results      |
| Want to see information from                                                                                                    | m multiple organizations? Try s                                | earching for the on                     | es you've recer | tly visited.   |                      |                           | Ask a question<br>Schedule an     |
|                                                                                                    |                                                                |                                         |                 |                | EXPLORE              |                           | appointment<br>Refill medications |
| Subject: Appointment Sche                                                                                                    | duled                                                          | 1.                                      |                 |                |                      | •                         | Review health<br>summary          |
| View instructions for your vi<br>Please fill out your question                                                                                                    | isit on Tuesday, September 1, 20<br>maires before coming.      | 020 with Inpatient F                    | Project Team, M | D.             |                      | _ =                       | View billing summary              |
| Save time while you save pa                                                                                                    | Save time while you save paper! Sign up for paperless billing. |                                         |                 |                |                      |                           |                                   |
| View the After Visit Summar                                                                                                    | ies from your 3 recent visits.                                 |                                         |                 |                |                      |                           | Get an estimate                   |
| To Do 🗗                                                                                                    |                                                                |                                         |                 |                |                      |                           | Share your record                 |
| Overdue health reminders<br>Cervical Cancer Screening                                                                                                    |                                                                |                                         | < .             | September 2020 | >                    |                           |                                   |

## Confirm your location

| POR LIFE'S JOURNEY                                              | Jane Medical Record                 | Visits Mes           | aging Billing            | Resources        | <b>L</b><br>Profile | Jane J Patient<br>Log Out                                            |
|-----------------------------------------------------------------|-------------------------------------|----------------------|--------------------------|------------------|---------------------|----------------------------------------------------------------------|
| Virtual Urgent Care                                             |                                     |                      |                          | START O          | /ER                 | A                                                                    |
| Location + Reason visit                                         | for Connect<br>using                | Provider             | Time                     | Summ             | ary                 | Please call 911 if you have an emergency or urgent medical question. |
|                                                                 |                                     |                      |                          |                  |                     | Related Links                                                        |
| Video chat should not be used for<br>Where are you currently lo | r emergencies or urgen<br>cated?    | medical questions. P | ease call 911 if you hav | ve an emergency. |                     | Find care now                                                        |
| In order to provide you to know your current le                 | u with the most approp<br>location. | riate care, we need  |                          |                  |                     |                                                                      |
| Select a Location                                               |                                     |                      |                          |                  |                     |                                                                      |
| Country                                                         | * State or te                       | rritory              |                          |                  |                     |                                                                      |
| United States of An                                             | merica 🖌 Colorad                    | • •                  |                          |                  |                     |                                                                      |
| CONFIRM                                                         |                                     |                      |                          |                  |                     |                                                                      |
|                                                                 |                                     |                      |                          |                  |                     |                                                                      |

## Select the reason for visit (What brings you here today?)

| CONTRACTOR CONTRACTOR | Medical Record Visits Messaging | Billing Resources Profil | Jane J Patient<br>Log Out<br>e                                                           |
|----------------------------------------------------------------------------------------------------|---------------------------------|--------------------------|------------------------------------------------------------------------------------------|
| Virtual Urgent Care                                                                                                    |                                 | START OVER               | A                                                                                        |
| Colorado                                                                                                    | Connect S Providers             | Time Summary             | Please call 911 if you have an emergency<br>or urgent medical question.<br>Related Links |
| What brings you here today?                                                                                                    |                                 |                          | Find care now                                                                            |
| Cough                                                                                                    | COVID                           | Emergency Contraception  |                                                                                          |
| Medication Refill                                                                                                    | Pink Eye                        | Rash                     |                                                                                          |
| Seasonal Allergies                                                                                                    | Sinus                           | Sore Throat              |                                                                                          |
| Toothache                                                                                                    | Urinary Tract Infection         | Nausea                   |                                                                                          |
| Diarrhea                                                                                                    |                                 |                          |                                                                                          |

## Patient is presented with connection test info/details on the video visit

| POR LIFE'S JOURNEY                                                                          | Medical Record                                                        | Visits Messag                        | ing Billing | Resources Profile | Jane J Patient<br>Log Out                                               |
|---------------------------------------------------------------------------------------------|-----------------------------------------------------------------------|--------------------------------------|-------------|-------------------|-------------------------------------------------------------------------|
| Virtual Urgent Care                                                                         |                                                                       |                                      |             | START OVER        | A                                                                       |
| Location<br>Edit Reason for<br>visit Edit                                                   | Connect<br>using                                                      | Providers                            | (J) Time    | Summary           | Please call 911 if you have an emergency<br>or urgent medical question. |
| Colorado Cough                                                                              |                                                                       |                                      |             |                   | Related Links                                                           |
| Which of the following would y My Computer Mobile App                                       | ou like to use for                                                    | your video visit?                    |             |                   | Find care now                                                           |
| Before you sign up for a vide<br>has a working camera, micro<br>meet these requirements, tr | eo visit, make sure yo<br>ophone, and speaker<br>y using the mobile a | ur computer<br>. If you don't<br>pp. |             |                   |                                                                         |
| Camera Microphone                                                                           | Speaker                                                               |                                      |             |                   |                                                                         |
|                                                                                             | NOT NOW                                                               |                                      |             |                   |                                                                         |

Patient is presented with first available time slot OR they can click the More Times button

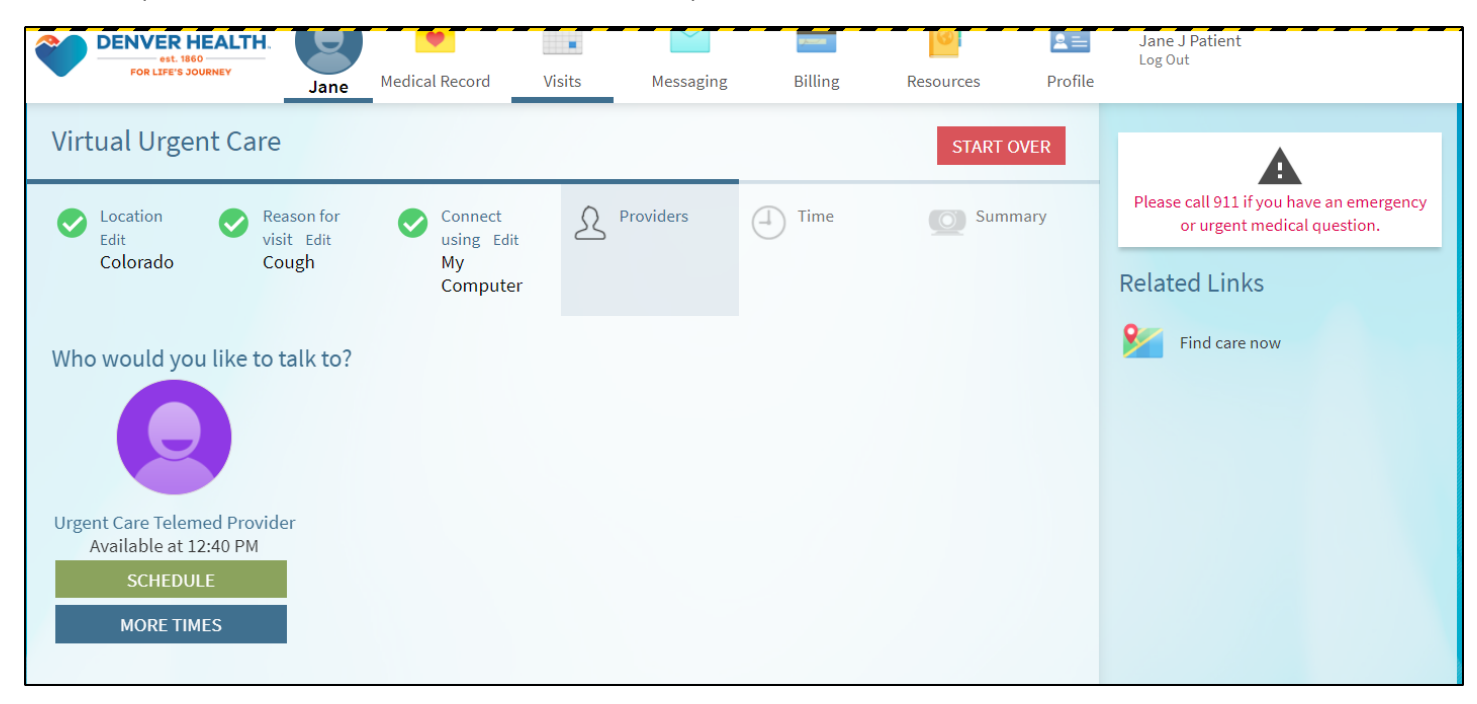

If they click the More Times button, they can see available times for today and tomorrow

| POR LIFE'S JOURNEY         | Jane Medical Record              | Visits Messaging    | g Billing  | Resources Profile | Jane J Patient<br>Log Out                                            |
|----------------------------|----------------------------------|---------------------|------------|-------------------|----------------------------------------------------------------------|
| Virtual Urgent Care        |                                  |                     |            | START OVER        | A                                                                    |
| Location Reason            | n for Connect<br>Edit Using Edit | Providers<br>Edit   | (I) Time   | Summary           | Please call 911 if you have an emergency or urgent medical question. |
| Colorado Cougi             | n My<br>Computer                 | Telemed<br>Provider |            |                   | Related Links                                                        |
| What time works for you?   |                                  |                     |            |                   | Find care now                                                        |
| Start search on 09/01/2020 | Tuesday September 1              | 1,2020              |            |                   |                                                                      |
|                            | Urgent Care Telemed Pr           | rovider             | _          |                   |                                                                      |
| Times                      | 12:40 PM                         | 1:00 PM 1:20        | PM 1:40 PM | 2:00 PM           |                                                                      |
| All available times        | 2:20 PM                          | 2:40 PM 3:00        | PM 3:20 PM | 3:40 PM           |                                                                      |
| Filter times               | 4:00 PM                          | 4:20 PM 4:40        | PM 5:00 PM | 5:20 PM           |                                                                      |
|                            | 5:40 PM                          |                     |            |                   |                                                                      |
|                            | Wednesday Septemb                | er 2, 2020          |            |                   |                                                                      |
|                            | Urgent Care Telemed Pr           | rovider             |            |                   |                                                                      |
|                            | 8:00 AM                          | 8:20 AM 8:40        | AM 9:00 AM | 9:20 AM           |                                                                      |

Patient types in a note about what they are wanting to be seen for or any concerns

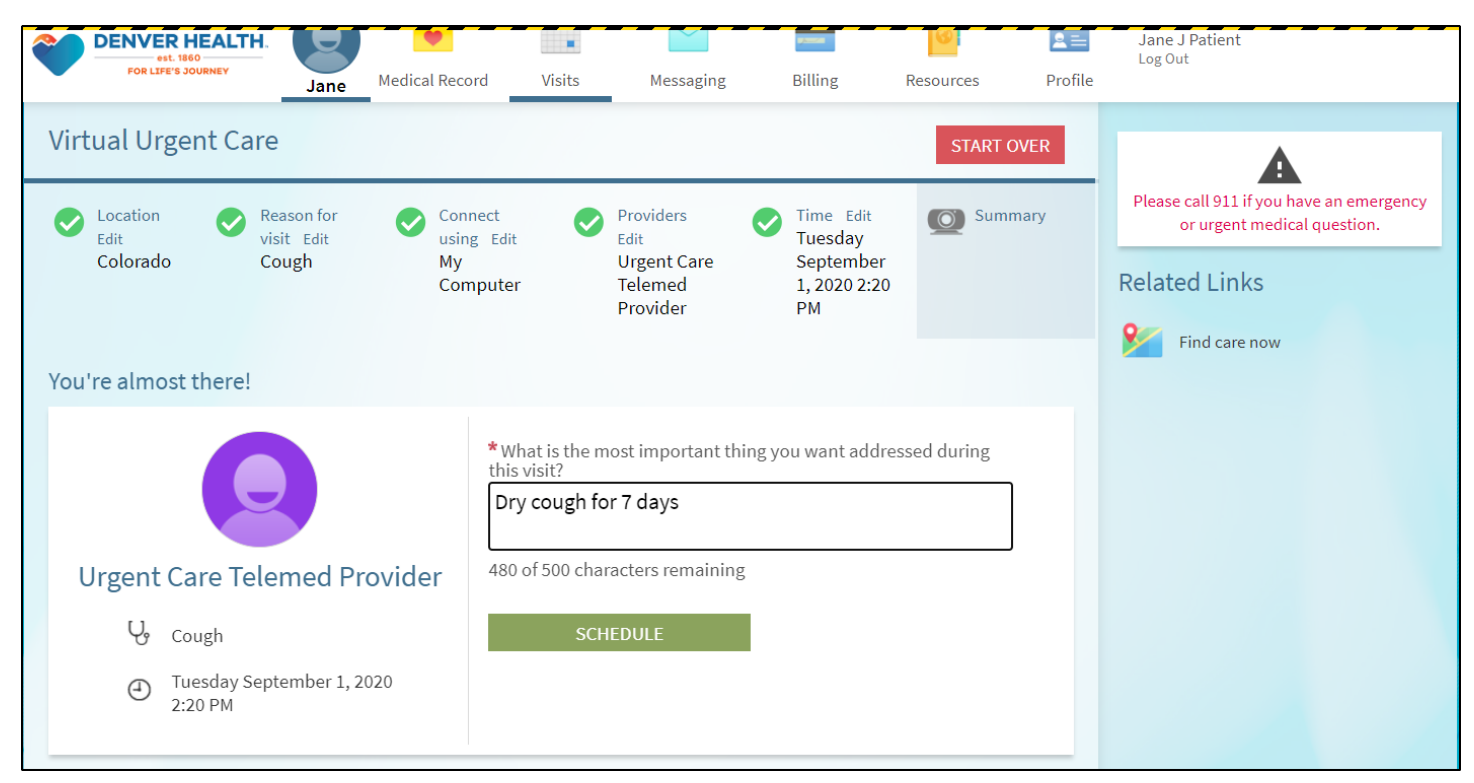

Confirmation page where they should complete the eCheck-In process (note: Confirm just cancels any automated text messages that would be sent out)

| DENVER HEALTH                                                           |                                                                                                    | -                                                                                                    |                                                                                                    |                                                                                                    | 0                                                                                                    | 2=                  | Jan    | e J Pat | ient       |                 |                | _      |             |
|-------------------------------------------------------------------------|----------------------------------------------------------------------------------------------------|----------------------------------------------------------------------------------------------------|----------------------------------------------------------------------------------------------------|----------------------------------------------------------------------------------------------------|----------------------------------------------------------------------------------------------------|---------------------|--------|---------|------------|-----------------|----------------|--------|-------------|
| FOR LIFE'S JOURNEY                                                      | Medical Record                                                                                                    | Visits                                                                                                    | Messaging                                                                                                    | Billing                                                                                                    | Resources                                                                                                    | Profile             | LOg    | our     |            |                 |                |        |             |
| Appointment Details Appointment Schedule You're all set! You can review | ed<br>r details of your upco                                                                                                    | oming appoin                                                                                                    | tment below.                                                                                                    |                                                                                                    |                                                                                                    | ÷                   | <<br>S | М       | Septe<br>T | ember<br>W<br>2 | 2020<br>T<br>3 | F<br>4 | ><br>S<br>5 |
|                                                                         |                                                                                                    |                                                                                                    |                                                                                                    |                                                                                                    |                                                                                                    |                     | 6      | 7       | 8          | 9               | 10             | 11     | 12          |
|                                                                         |                                                                                                    | Ge                                                                                                    | et ready for                                                                                                    | your visit!                                                                                                    | !                                                                                                    |                     | 13     | 14      | 15         | 16              | 17             | 18     | 19          |
|                                                                         | CONF                                                                                                    | IRM                                                                                                    | ECHECK-I                                                                                                    | N                                                                                                    | TEST HARDWAR                                                                                                    | E                   | 20     | 21      | 22         | 23              | 24             | 25     | 26          |
| Urgent Video Visit<br>with Urgent Care<br>Telemed Provider              | Let staff k<br>don't need a<br>cal<br>Begin Vi<br>Test Har<br>Visit Instru<br>Telehealth Vic                                                             | now you<br>a reminder<br>II.<br>deo Visit<br>dware<br>actions<br>deo Visit Instru                                                                                               | Save time<br>completing eCh<br>ahead of tir                                                                                                    | by T<br>neck-In<br>ne. f                                                                                                    | est that your webo<br>and microphone a<br>functioning correc                                                                                              | cam<br>are<br>itly. | 27     | 28      | 29         | 30              |                |        |             |
| Reschedule Appointment                                                  | You have been<br>You have been<br>To ensure a s<br>• Strong mol<br>• A mobile p<br>Internet<br>• Mal<br>exp<br>• Ens<br>dev<br>• Wh<br>dist<br>VIEW FULL | n scheduled for<br>uccessful Tele<br>bile phone serv<br>hone, desktop o<br>ke sure you are<br>verience<br>sure that your b<br>irce is plugged<br>ien calling in, it<br>ractions | a video visit with yo<br>ehealth Video Visit<br>ice or internet conn<br>or laptop computer<br>e connected to WiFi<br>pattery is charged if<br>in<br>is best to be in a we<br>is use. MyChart and | our provider from<br><b>, you will need</b><br>ection<br>with a camera t<br>if using a mobil<br>using mobile ph<br>ell lit room that i<br>d Extended Car | n Denver Health.<br>the following:<br>hat is connected to the<br>le phone for optimal<br>nones or laptops; or<br>s quiet and free of<br>e Apps downloaded | the<br>that         |        |         |            |                 |                |        |             |